WAGO PFC コントローラにおける ファームウェアインストール方法

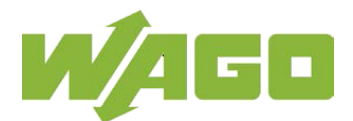

### 1 WAGO PFC ファームウェアインストールについて

ファームウェアの機能などによっては、ファームウェアのアップデート・ダウングレードが必要な場合があります。 その際に、該当のファームウェアを PFC にインストールを行います。

WAGO PFC コントローラにおけるファームウェアのインストール手順については以下の2つの方法がございます。 その方法をこちらのマニュアルにて記載いたします。

・WAGOUpload を用いたインストール方法

・SD カードを用いたイメージファイルによるインストール方法

◆対応機種について

機種により各ファームウェアのダウンロード先が違うので、対象機種を確認後、ダウンロード先からファームウェアを ダウンロードしてください。

| 詳しい方法は「2. | ファームウェアの準備」に記載しています。 |
|-----------|----------------------|
|-----------|----------------------|

| 対応機器カテゴリ       | 対応機種     | 対応ファームウェア        | ファームウェアダウンロード先                           |
|----------------|----------|------------------|------------------------------------------|
| PFC100 シリーズ    | 750-810x | WAGO_FW0750-8x0x | WAGO HP                                  |
| PFC200 G1 シリーズ | 750-820x | WAGO_FW0750-8x0x | https://www.wago.com/jp/                 |
| PFC100 G2 シリーズ | 750-811x | WAGO_FW0750-8x1x | WAGO Download Center                     |
| PFC200 G2 シリーズ | 750-821x | WAGO_FW0750-8x1x | https://downloadcenter.wago.com/software |
| CC 100         | 751-9x01 | WAGO_FW0751-9x01 |                                          |

※事前準備として

どちらの方法も Ethernet で接続されたコントローラを対象にしていますので、Ethernet ケーブルと PC を 接続していただきますようお願いいたします。

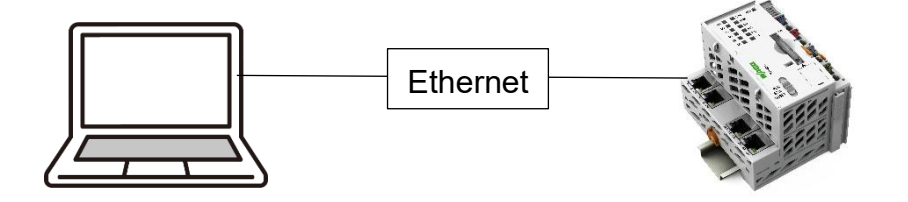

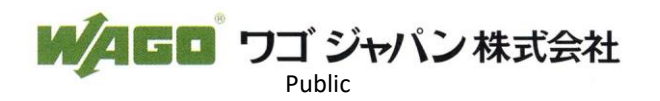

### 2 ファームウェアの準備

ファームウェアをインストールする場合事前に、各方法で以下のファイルのダウンロードが必要となります。

- ・WAGOUpload でのインストール⇒\*.wup ファイル
- ・SD カードでのインストール⇒\*.img ファイル

これらのダウンロード方法について以下に記載します。

### 2.1 WAGO Download Center からのダウンロード(PFC200 G2 シリーズ,CC100 の場合)

以下の WAGO Download Center からダウンロードを行います。

WAGO Download Center
<u>https://downloadcenter.wago.com/software</u>

◆WAGO Download Center における会員登録について

WAGO Download Center にてファイルやソフトウェアをダウンロードする場合、WAGO における Premium 会員の登録(無料) が必要となってきます。

大変お手数ですが、以下の手順にて会員登録をお願いします。

その際に登録情報として、

・メールアドレス

・ページログイン用のパスワード(英文字を大文字1文字、数字1桁を含む8文字以上のパスワード)

·氏名

・企業情報(企業内での役職、企業住所)

が必要となりますので、ご準備ください。

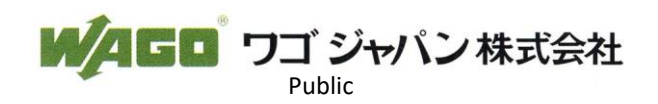

### ◆会員登録方法

1. WAGO Download Center にアクセスいただいて、[Login for customers & partners]をクリック

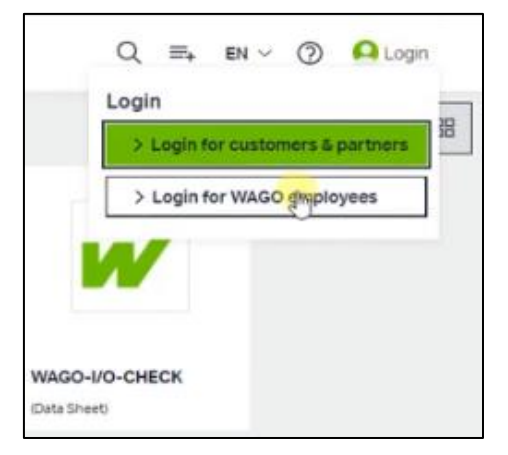

#### 2. [Register now!] をクリック

| Login                 |           |
|-----------------------|-----------|
| Email*                |           |
| Password*             |           |
| Remain logged in      |           |
| Forgot your password? |           |
| Regis                 | iter nowi |

3.Premium アカウントの[Register for free]をクリック

### Your Free WAGO Account: Your Choice - Your Advantages!

| Greater Usability when surfing                              | Extended digital service package          | Additional shop services                                    |
|-------------------------------------------------------------|-------------------------------------------|-------------------------------------------------------------|
| Register for free                                           | Register for free                         | Register for free                                           |
| <ul> <li>Create comparisons and save watch lists</li> </ul> | ✓ Create comparisons and save watch lists | <ul> <li>Create comparisons and save watch lists</li> </ul> |
| View product availability                                   | View product availability                 | ✓ View product availability                                 |
| X Access to exclusive content ①                             | ✓ Access to exclusive content ①           | ✓ Access to exclusive content ①                             |
| × Fast software registration                                | ✓ Fast software registration              | ✓ Fast software registration                                |
| imes WAGO services with one-time $	imes$ registration       | ✓ WAGO services with one-time ③ ③         | ✓ WAGO services with one-time ① registration                |
| X View individual prices                                    | X View individual prices                  | View individual prices                                      |

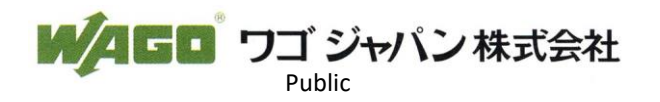

### 4. メールアドレス、パスワード、氏名、会社役職情報、会社情報を入力し[Send]をクリック

Register your WAGO Premium Account in three easy steps.

| EMAIL*                                                                                                    | Please                                         | use a personalized e-mail address. Your WAGO online                                                            |  |
|----------------------------------------------------------------------------------------------------|------------------------------------------------|----------------------------------------------------------------------------------------------------|--|
| ilovemusic036111732@gmail.com                                                                                                    | accoun<br>compar                               | account is personal and should not be used jointly within the<br>company.                                      |  |
| PASSWORD*                                                                                                    | Passwo                                         | rd rules                                                                                                    |  |
| RE-ENTER PASSWORD.*                                                                                                    | ✓ At                                           | least 8 characters required<br>ust include at least 1 upper case letter                                        |  |
|                                                                                                    | ✓ M                                            | ust include at least one digit                                                                                 |  |
| I agree with the General Terms and Conditions.*                                                                                                    |                                                |                                                                                                    |  |
| I consent to the processing of my personal data ac<br>consent at any time. Further information on revoca                                                                                                    | ccording to the follo<br>ation can be found ir | wing Privacy Policy Statement. You can revoke your<br>n our privacy policy.*                                   |  |
| Yes, I would like to receive more information about<br>may be used to contact me. Note: This consent ca<br>revocation can be found in our privacy policy.                                                                                                    | WAGO products an<br>n be revoked at any        | d solutions. For this purpose, I agree that my details time with effect for the future. Further provisions for |  |
| Required field                                                                                                    |                                                |                                                                                                    |  |
|                                                                                                    |                                                | > Next                                                                                                    |  |
|                                                                                                    |                                                |                                                                                                    |  |
|                                                                                                    |                                                |                                                                                                    |  |
|                                                                                                    |                                                |                                                                                                    |  |
| . Save your contact data                                                                                                    |                                                |                                                                                                    |  |
| FORM OF ADDRESS*<br>Mr.                                                                                                    | *                                              | Title                                                                                                    |  |
| FIRST NAME*                                                                                                    |                                                |                                                                                                    |  |
| Taro                                                                                                    |                                                | Middle name                                                                                                    |  |
| LAST NAME*<br>WAGO                                                                                                    |                                                |                                                                                                    |  |
| Reauired field                                                                                                    |                                                |                                                                                                    |  |
|                                                                                                    |                                                | Desk A                                                                                                    |  |
|                                                                                                    |                                                | 2 Back 2                                                                                                    |  |
|                                                                                                    |                                                |                                                                                                    |  |
|                                                                                                    |                                                |                                                                                                    |  |
| Save your location and comp                                                                                                    | oany data.                                     |                                                                                                    |  |
| Save your location and composition data                                                                                                    | oany data.                                     |                                                                                                    |  |
| Save your location and composition data                                                                                                    | oany data.                                     | Job name                                                                                                    |  |
| Save your location and composition data                                                                                                    | oany data.                                     | Job name                                                                                                    |  |
| Save your location and composition data                                                                                                    | oany data.<br>v                                | Job name                                                                                                    |  |
| Save your location and composition data                                                                                                    | pany data.<br>ັ                                | Job name                                                                                                    |  |
| Save your location and composition data                                                                                                    | oany data.<br>v                                | Job name                                                                                                    |  |
| Save your location and composition data                                                                                                    | pany data.<br>ັ<br>ດ<br>ດ                      | Job name<br>Phone<br>Mobile                                                                                    |  |
| Save your location and composition data Department Department Depa                                                                                                    | oany data.<br>ັ<br>Q<br>Q                      | Job name<br>Phone<br>Mobile                                                                                    |  |
| Save your location and composition data                                                                                                    | pany data.<br>ັ<br>Q<br>Q                      | Job name Phone Mobile                                                                                          |  |
| Save your location and comp<br>position data<br>Department<br>Joe RoLE*<br>Sales/Marketing<br>Country code<br>Country code<br>Country code                                                                                                    | oany data.<br>ັ<br>ດຸ                          | Job name Phone Mobile                                                                                          |  |
| Save your location and comp<br>osition data<br>Department<br>JOB ROLE*<br>Sales/Marketing<br>Country code<br>Country code<br>Country code                                                                                                    | oany data.<br>ັ<br>Q<br>Q                      | Job name Phone Mobile House NUMBER* 1-5-7                                                                      |  |
| Save your location and comp<br>osition data<br>Department<br>JOB ROLE*<br>Sales/Marketing<br>Country code<br>Country code<br>Country code<br>Company information                                                                                                    | oany data.<br>ັ<br>ດ<br>ດ                      | Job name Phone Mobile HOUSE NUMBER* 1-5-7                                                                      |  |
| Save your location and composition data                                                                                                    | oany data.<br>ັ<br>Q<br>Q                      | Job name Phone Mobile House Number* 1-5-7 Town* Kameido                                                        |  |
| Save your location and comp<br>osition data<br>Department<br>Department<br>Dep | oany data.                                     | Job name Phone Mobile HOUSE NUMBER* 1-5-7 Town* Kameido                                                        |  |
| Save your location and composition data<br>Department<br>Department<br>Depa    | <b>α α</b><br>α<br>α                           | Job name Phone Mobile HOUSE NUMBER* 1-5-7 TOWN* Kameido                                                        |  |
| Save your location and comp<br>osition data<br>Department<br>Department<br>Dep | pany data.                                     | Job name Phone Mobile HOUSE NUMBER* 1-5-7 Town* Kameido                                                        |  |
| Save your location and comp<br>osition data<br>Department<br>JOB ROLE*<br>Sales/Marketing<br>Country code<br>Country code<br>Count                                                                                     | pany data.<br>v<br>Q<br>Q<br>Q                 | Job name Phone Mobile HOUSE NUMBER* 1-5-7 TOWN* Kameido                                                        |  |

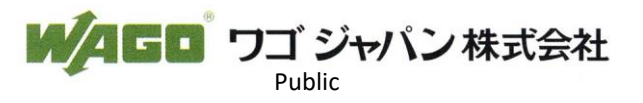

5.入力を完了すると、登録したメールアドレスにアドレス確認メールが送られてきます。 そこで、確認ボタンを押すと、アドレス確認完了のページに飛びますので、こちらで登録完了です。

| W/AGD                                                                                                    | WAGO                                                                                                    |
|----------------------------------------------------------------------------------------------------|----------------------------------------------------------------------------------------------------|
| Confirm email address<br>To conclude the registration, you must confirm your e-mail address within 72 hours.<br>After expiration of this period the confirmation link will become invalid. Please click<br>on the following button to confirm your e-mail address:<br>Confirm email address | , in the second second se |
| WAGO Limited You can also find WAGO at<br>Triton Park<br>Swith Valley Industrial Estate <b>f y</b> 🛅 in                                                                                                    |                                                                                                    |
| CV2119G<br>Tel: 01788 568 008<br>E-Mai: uhmarketing@wago.com                                                                                                    | Email address confirmed                                                                                                    |
| Imprint   Privacy   Terms and Conditions   Legal                                                                                                    | Your email address was successfully confirmed.<br>Thank you for registering! .                                                                                                    |

- 例) 750-8215 のファームウェアをダウンロードする場合
- 1. WAGO Download Center にアクセス後、Firmware PFC をクリックする

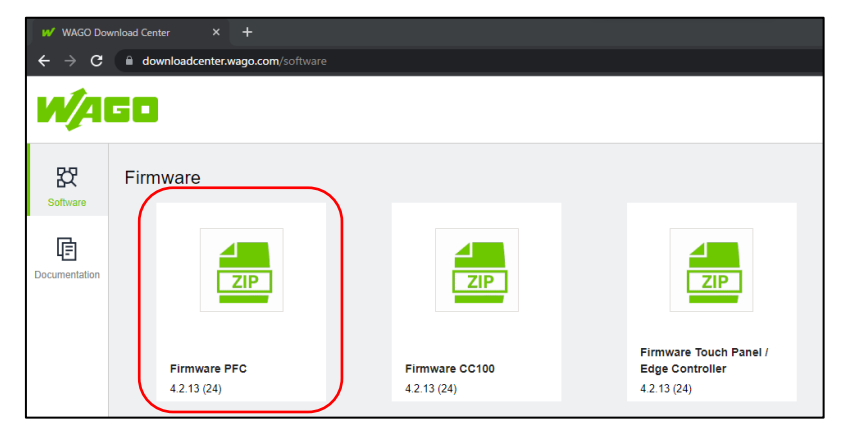

2. 該当するファームウェアのダウンロードボタンをクリック

| 1-03   |                          |              |               |              |   |      |
|--------|--------------------------|--------------|---------------|--------------|---|------|
| d list | Technical data           |              |               |              |   |      |
|        | Version                  | Release Date | Release notes | Dependencies |   |      |
|        | Firmware PFC 4.2.13 (24) | 2023-04-03   | Release notes | 1 Dependency | ~ | =+ 💌 |
|        | Firmware PFC 4.1.10 (23) | 2022-11-29   | Release notes | 1 Dependency | ~ | ∓ ≛  |
|        |                          |              |               |              |   |      |

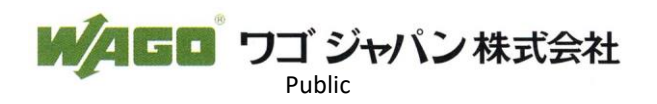

## 3. クリック後、ダウンロードリクエストのページにおいて、氏名、Eメールなどの必須事項を記入の上、 [Download]をクリックしてください。(ダウンロード時は zip ファイルがダウンロードされます。)

| We are pleased that you would like                                  | to use the selection -                          | please fill in the form below                            | x so that you can start the                               |
|---------------------------------------------------------------------|-------------------------------------------------|----------------------------------------------------------|-----------------------------------------------------------|
| download.                                                           | to the une bolocitori -                         | preserve and an one routin below                         |                                                           |
| Personal Data                                                       |                                                 |                                                          |                                                           |
| Form of Address *                                                   | *                                               | Title                                                    |                                                           |
| First Name *                                                        |                                                 | Last Name *                                              |                                                           |
| Email *                                                             |                                                 | Phone                                                    |                                                           |
| Company Data                                                        |                                                 |                                                          |                                                           |
| Company *                                                           |                                                 | Customer No.                                             |                                                           |
| Street/Number *                                                     |                                                 |                                                          |                                                           |
|                                                                     |                                                 |                                                          | 0/8                                                       |
| Postal/Zip Code *                                                   |                                                 | Location *                                               |                                                           |
|                                                                     | 0./ 10                                          |                                                          |                                                           |
| Country *                                                           | *                                               |                                                          |                                                           |
| Data protection*                                                    |                                                 |                                                          |                                                           |
| I consent to the processing of r<br>revoke your consent at any time | ny personal data in a<br>e. For further informa | ccordance with the followin tion on revocation, please r | g privacy policy. You can<br>refer to our privacy policy. |
| WAGO software licence agreement                                     | nt'                                             |                                                          |                                                           |
| I have read and accept the WA                                       | AGO Software Licensi                            | e Agreement.                                             |                                                           |
| I am human                                                          |                                                 |                                                          |                                                           |
| Mandatory fields                                                    | riendlyCaptcha 🤌                                |                                                          |                                                           |
|                                                                     |                                                 |                                                          |                                                           |
|                                                                     |                                                 |                                                          | Download                                                  |

4. 解凍されたファイル内に\*.imgファイル、\*.wupファイル、そしてリリースノートが入っているので、 これでダウンロード完了です。

| 2023-03-28#ReleaseNotes_750-8x1x.pdf      | Adobe Acrobat Document |            |
|-------------------------------------------|------------------------|------------|
| PFC-G2-Linux_sd_V040213_24_r74297.img     | ディスク イメージ ファイル 🛛 🚽     | *.img ファイル |
| PFC-G2-Linux_update_V040213_24_r74297.wup | WUP ファイル               |            |
|                                           |                        | *.wup ファイル |

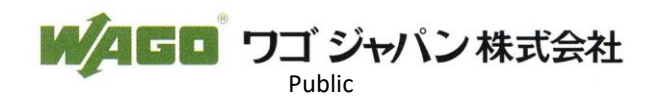

## 2.2 WAGO HP からのダウンロード(PFC100 シリーズ, PFC200 シリーズ G1 の場合)

以下の WAGO HP よりダウンロードを行ってください。

#### ♦WAGO HP

https://www.wago.com/jp/

例) 750-8101 のファームウェアをダウンロードする場合

1. 検索バーに製品名を入れ、検索ボタンをクリック後、該当製品ページのリンクをクリックしてください。

| N⁄AGD (7         | 50-8101 |                                                       | Q 検索 × |
|------------------|---------|-------------------------------------------------------|--------|
| 検索ヒント            |         |                                                       | ^      |
| 750-8101         | >       | Q 722-                                                |        |
| 750-8101         | >       | コントローラ > 製品番号 750-8101<br>PFC100 コントローラ; 2 x ETHERNET |        |
| 750-8101/025-000 | >       |                                                       |        |

2. 該当製品ページに飛んだ後に、[ダウンロード]⇒[Runtime Software]⇒[Firmware]

\*.wup ファイルの場合は WUP Update、\*.img ファイルの場合は Image Update のダウンロードボタンを クリックしてください。

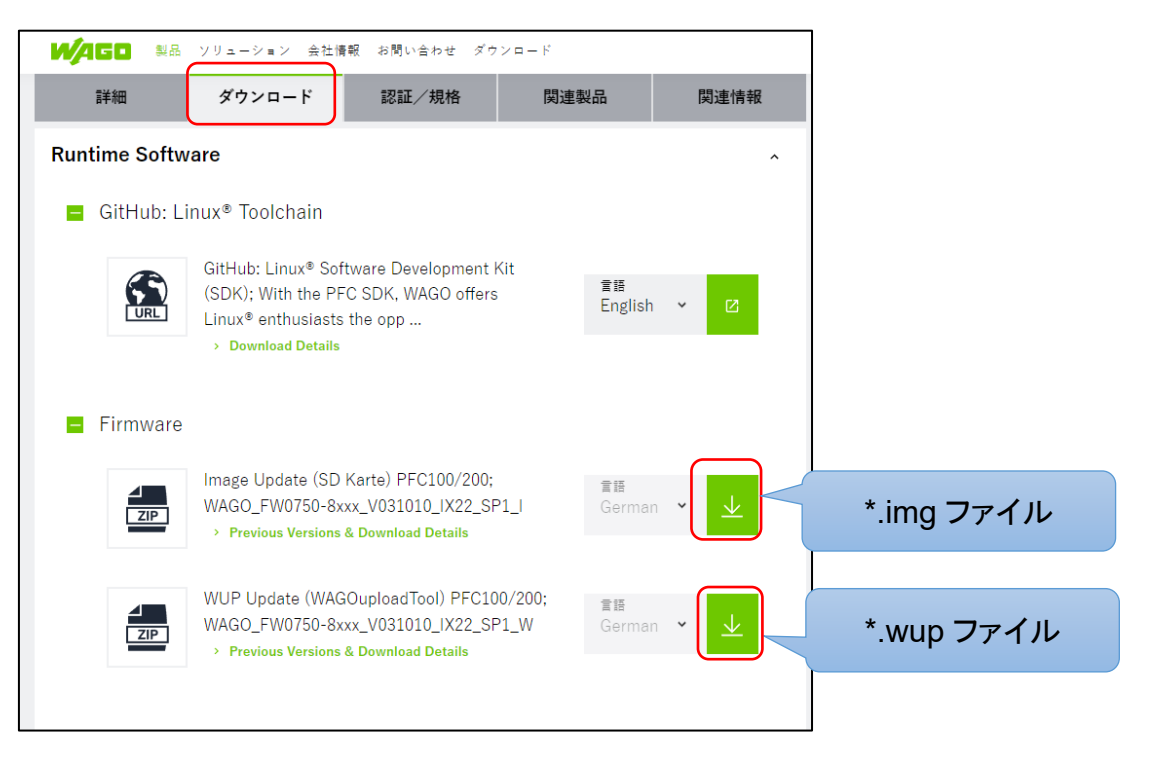

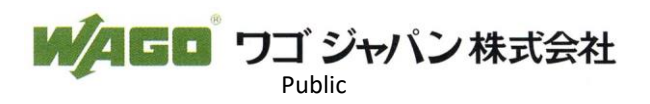

### 3. クリック後、ダウンロードリクエストのページにおいて、氏名、Eメールなどの必須事項を記入の上、 [送信]をクリックしてください。

| ダウンロード リクエスト                                                  |                               |  |  |
|---------------------------------------------------------------|-------------------------------|--|--|
| お客様情報 (「お客様番号」と「その他」以外は全て。                                    | ご記入ください)                      |  |  |
| ä*                                                            | 姓*                            |  |  |
| 電話醫号*                                                         | メールアドレス*                      |  |  |
| 会社名*                                                          | お客様番号                         |  |  |
| 部署名*                                                          | 最近使用したソフトウェアのバージョン*           |  |  |
| その他                                                           |                               |  |  |
| □ プライバシーポリシーを確認しました。 privacy policy.確認<br>イバシーポリシーに記載されています。* | 食でも同意を取り消すことができます。詳細情報は、当社のプラ |  |  |
| □ 私はソフトウェア使用許語契約を読み、それを豪語しました。                                | •                             |  |  |
|                                                               | 戻る 実信                         |  |  |

4. 送信後、入力されたメールアドレスにファームウェアのダウンロード用リンクが送られますので、 ファームウェアをダウンロードしてください。(ダウンロード時は zip ファイルがダウンロードされます。)

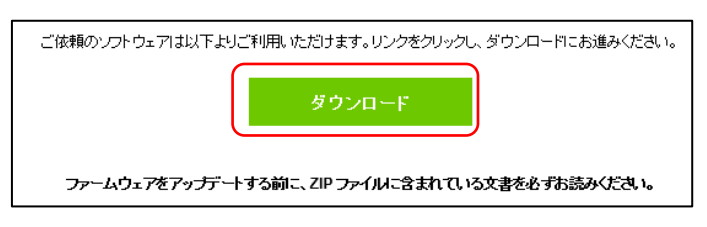

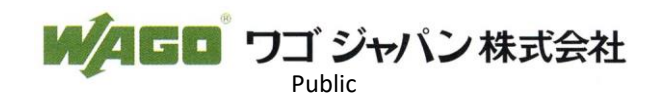

### 3 機器の IP アドレス設定について

対象の機器が工場出荷状態などの場合、IP アドレスが設定されていない可能性があります。 そのため、対象の機器に接続するために必ず IP アドレスを以下の手順で設定してください。

※SD カードからのファームウェアアップデートを行う場合は、機器設定が工場出荷状態に戻ります。 そのため、SD カードからブート後にこちらの設定を行ってください。

1. 機器のセレクタスイッチを[STOP]状態にしてください。

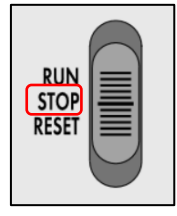

2. 機器右上の RST スイッチを 8 秒以上長押ししてください。マイナスドライバなどで長押しができます。 <u>※強く押しすぎると破損する可能性があります。軽いカで操作してください。</u>

RST スイッチがオレンジで点滅すれば、機器に仮の IP アドレス[192.168.1.17]が割りついている状態となります。

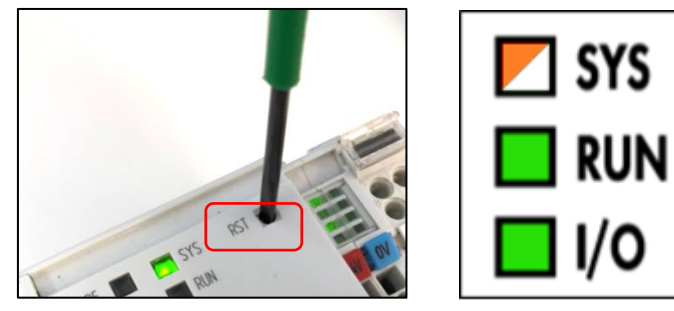

3. Web ブラウザを開き、WBM ヘアクセスします。

アドレスバーに、https://192.168.1.17/wbm と入力します。

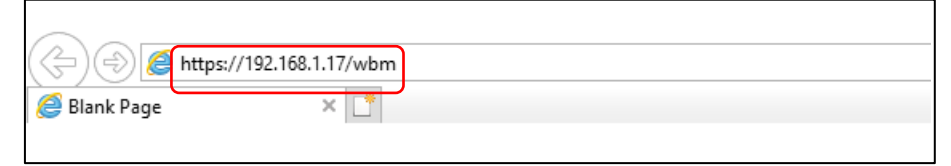

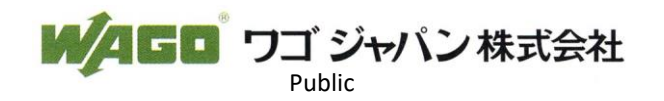

4. ブラウザ上で以下のように警告が出ることがありますが、[詳細設定]をクリックして、

[(指定した IP アドレス)にアクセスする]をクリックして接続してください。

|                                                                                       | この接続ではプライバシーが保護されません                                                                                                    |
|---------------------------------------------------------------------------------------|----------------------------------------------------------------------------------------------------|
| この接続ではプライバシーが保護されません                                                                  | <b>192.168.1.20</b> では、悪意のあるユーザーによって、パスワード、メッセージ、クレジッ                                                                                              |
| 192.168.1.20 では、悪意のあるユーザーによって、パスワード、メッセージ、クレジット カードなどの情報が盗まれる可能性があります。 <u>評細</u>      | ト カートなどの情報が完全れる可能性があります。<br><u> 評価</u><br>Net:ERR_CERT_AUTHORITY_INVALID                                                                           |
| NET-ER_CERT_AUTHORITY_INVALID  Chrome の景高レベルのセキュリティで保護するには、 <u>保護強化機能を有効に</u> してください。 | Q Chrome の最高レベルのセキュリティで保護するには、 <u>保護強化機能を有効にしてください</u> 。                                                                                           |
| ジに戻る                                                                                  | 非細情報を表示しない<br>                                                                                                    |
|                                                                                       | このサーバーが192.168.120であることを確認できませんでした。このサーバーのセキ<br>ユリティ証明書は、ご使用のパソコンのオペレーティングシステムによって信頼されて<br>いるものではありません。原因としては、不遠切な設定や、悪意のあるユーザーによる接<br>続妨害が考えられます。 |
|                                                                                       | 192.168.120 にアクセスする(安全ではありません)                                                                                                    |

### 5. WBM を開いたら、ログインをしてください。

特段変更されていない場合、初期ユーザネーム:admin / パスワード:wago でログインできます。

| W/4GO                                                 |                   |
|-------------------------------------------------------|-------------------|
| Hostname: PFC200V3-45C9<br>Description: WAGO 750-8212 | FC<br>2 PFC200 G2 |
| Username                                              |                   |
| Password                                              |                   |
|                                                       | Guest             |

※WBM での画面遷移時に以下の警告のポップアップが出てきますが、Cancel をクリックして閉じてください。

| ▲ Warning                                    |
|----------------------------------------------|
| Password Expired                             |
| Security message: your password has expired! |
| Cancel Change now                            |

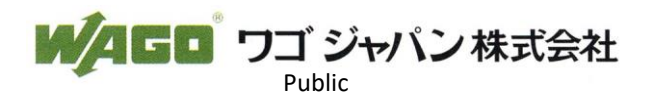

6. [Configuration]タブを選択してください。

| WAGO |             |               |
|------|-------------|---------------|
|      | Information | Configuration |

7. 左のメニューから[Networking]を選択して、[TCP/IP Configuration]をクリックしてください。

| PLC | Runtime                |  |
|-----|------------------------|--|
| Ne  | tworking               |  |
|     | TCP/IP Configuration   |  |
|     | Ethernet Configuration |  |
|     | Host-/Domain Name      |  |
|     | Routing                |  |
|     |                        |  |

8. [TCP/IP Configuration] で機器の固定 IP アドレスを設定します。

IP Source: Static IP | Static IP Address: 設定したい IP アドレス | Subnet Mask: 255.255.255.0

を入力して[Submit]をクリックしてください。

(例として、192.168.1.20 で設定しています。)

|   | TCP/IP Configur                                                              | ration                                                                                                    |   |
|---|------------------------------------------------------------------------------|----------------------------------------------------------------------------------------------------|---|
|   | Changes will take effect i<br>Note: connection may be                        | immediately.<br>e lost while changing interface configuration.                                                                                                    |   |
|   |                                                                              |                                                                                                    |   |
|   | TCP/IP Configuration                                                         |                                                                                                    | ^ |
|   | If the IP source of a ne<br>active in the system ha<br>Changing the source w | twork interface is 'external', it is likely that an application<br>is adopted the IP configuration for this interface.<br>rould probably offect the functionality of this application. |   |
|   | Network Details Bridge                                                       | 1 (br0)                                                                                                    |   |
|   | Current IP Address                                                           | 192.168.1.17                                                                                                    |   |
|   | Current Subnet Mask                                                          | 255.255.255.0                                                                                                    |   |
|   | Current Default<br>Gateway                                                   | 0.0.0.0                                                                                                    |   |
| ſ | IP Source                                                                    | Static IP                                                                                                    | - |
|   | Static IP Address                                                            | 192.168.1.20                                                                                                    |   |
| l | Subnet Mask                                                                  | 255.255.255.0                                                                                                    |   |
|   | Default Gateway                                                              |                                                                                                    |   |
|   |                                                                              | Submit                                                                                                    |   |

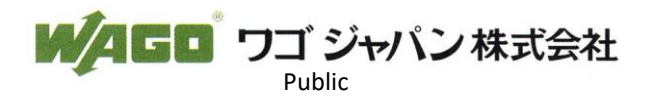

9. コントローラの電源を切って、再び電源を入れなおして再起動、もしくはリセットボタンを <u>1~7</u> 秒間長押しして 再起動を行ってください。

※再起動時、すべての LED のランプがオレンジ色に点滅します。その後、コントローラが起動します。

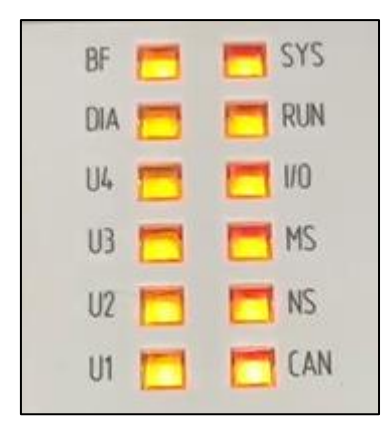

再起動時の LED (図は 750-8215 のもの)

10. 再起動後、[TCP/IP Configuration]で設定した IP アドレスを URL に入力し、ログインすると、 [Device Status]画面にて設定した IP アドレスに変更されていることが分かります。

| Device Status                   |                                         |
|---------------------------------|-----------------------------------------|
| Device Details                  | ^                                       |
| Product Description             | WAGO 750-8215 PFC200 G2 4ETH CAN USB    |
| Ordernumber                     | 750-8215                                |
| Unique Item<br>Identifier (UII) | 375UN31564010260397028+0000000000001359 |
| License Information             | Codesys-Runtime-License                 |
| Firmware Revision               | 03.10.08(22)                            |
| Network TCP/IP Deta             | ails ^                                  |
| Bridge 1                        |                                         |
| MAC Address                     | 00:30:DE:45:38:D1                       |
| IP Source                       | static                                  |
| IP Address                      | 192.168.1.20                            |
| Subnet Mask                     | 255.255.255.0                           |

これで機器の IP アドレスの設定は完了です。

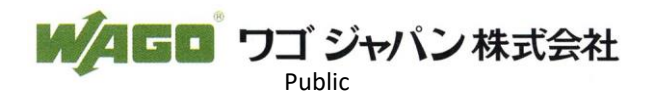

# 4 WAGOUpload を用いたファームウェアインストール方法

WAGOUploadを用いたファームウェアアップデート方法についてご説明をします。

### ◆インストールを行う前に

WAGOUpload については WAGO Download Center にて、無料でダウンロードできます。

https://downloadcenter.wago.com/wago/software

|                                   |                                                                                                    | Description                                                                                                    |                                                                                                    |                                                                                                    |                                                                                                    |                                                                                                    |                                         |
|-----------------------------------|----------------------------------------------------------------------------------------------------|----------------------------------------------------------------------------------------------------|----------------------------------------------------------------------------------------------------|----------------------------------------------------------------------------------------------------|----------------------------------------------------------------------------------------------------|----------------------------------------------------------------------------------------------------|-----------------------------------------|
| WAGOupload<br>latest version 1.18 | Verson 119<br>Necesson 129<br>Necesson 120<br>Necesson 120<br>Necesso | Amount     Image: The state of the state of the state of | WAGO-upload<br>allows you to y<br>Back up<br>Back up<br>Ba | Is a stand-slove PC software for to<br>perform the following actions:<br>If lies between a PC system and or<br>or restore all of the controllers fit<br>CODE/SYS commands (e.g., ware<br>or entormation from controllers<br>controllers that are accessible in<br>participants and accessible in<br>actions performed in log files<br>actions performed in log files<br>and be used to communicate with e.g.<br>and be used to communicate with<br>an ange of functions of WAGOupload<br>nange of functions of WAGOupload<br>transmissions accession<br>and be used to communicate with<br>an ange of functions of WAGOupload<br>transmissions accession<br>and the second second second<br>transmissions accession<br>accession<br>acces | vanaferring, backing up and restorin<br>portollers<br>(a. (manant data and WBM setting<br>start) on controllers<br>the network and display device infor<br>PFC200 / WAGO Compact Controlle<br>function<br>a controllers via a local network or the<br>d is only guaranteed for communica | g PLC applications on WAGO 750 Serie<br>is<br>mation<br>rs 100 (CC 100) and WAGO Touch Pane<br>a serial<br>tition via | is controllers. The WAGOupload software |
| WAGO Download C                   | enter の                                                                                                    |                                                                                                    | By confirming to                                                                                                    | o the embedded view, you agree that this r<br>ro unumba.com). You can find further inform                                                                                                    | night lead to some personal data (e.g. IP addi<br>nation in our privary policy if you do not wa                                                                                                    | ress) to be transmitted to third-party                                                                                |                                         |
|                                   | 140                                                                                                    | Technical data                                                                                                    |                                                                                                    |                                                                                                    |                                                                                                    |                                                                                                    | ~                                       |
| [WAGOupload] よりヌ                  | 対家の                                                                                                    | Version                                                                                                    | File size                                                                                                    | Release Date                                                                                                    | Release notes                                                                                                    | Dependencies                                                                                                    |                                         |
| インストーラをダウン                        | ロードし、                                                                                                    | WAGOupload 1.18                                                                                                    | 8.1 MB                                                                                                    | 2024-04-26                                                                                                    | ☐ Release notes                                                                                                    |                                                                                                    | =+ ≚                                    |
| インストールしてくださ                       | tu.                                                                                                    | WAGOupload 1.17.1                                                                                                    | 8.1 MB                                                                                                    | 2023-11-21                                                                                                    | 2 Release notes                                                                                                    |                                                                                                    | = ±                                     |
|                                   |                                                                                                    | WAGOupload 1.17                                                                                                    | 8.1 MB                                                                                                    | 2023-07-31                                                                                                    | Release notes                                                                                                    |                                                                                                    | = ≛                                     |

1. WAGOUpload を起動します。

以下の exe ファイルをダブルクリックしてください。

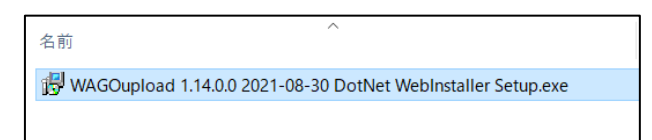

#### 2. 起動後、[Update firmware]を選択します。

| WAGOupload 1.14.0.0                                                                         |                 | -      |     | ×    |
|---------------------------------------------------------------------------------------------|-----------------|--------|-----|------|
| $\bigcirc$                                                                                  |                 |        | W/A | 50   |
|                                                                                             |                 |        |     |      |
|                                                                                             |                 |        |     |      |
| ➔ Upload files                                                                              |                 |        |     |      |
| Upload files to one or more controllers and/or execute commands before or after the upload. |                 |        |     |      |
| ➔ Download files                                                                            |                 |        |     |      |
| Download files from controllers                                                             |                 |        |     |      |
| → Create Backup                                                                             |                 |        |     |      |
| Save files from controllers.                                                                |                 |        |     |      |
| → Execute a restore                                                                         |                 |        |     |      |
| Transfer of a local backup-file to controllers                                              |                 |        |     |      |
| Update firmware Update the firmware of PFC100/200 or TP600 controllers                      |                 |        |     |      |
| ➔ Install an e!RUNTIME application                                                          |                 |        |     |      |
| Install an eRUNTIME application including licenses                                          |                 |        |     |      |
| → Synchronize licenses                                                                      |                 |        |     |      |
| Synchronize runtime licenses with controllers                                               |                 |        |     |      |
| R Manage licenses                                                                           |                 |        |     |      |
|                                                                                             |                 |        | -   |      |
| V /No log entries                                                                           | d configuration | Finish | Ca  | ncel |

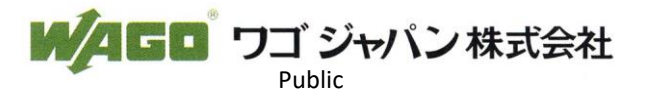

3. [Select Target Controllers]ダイアログで、[Transfer over TCP/IP]オプションにコントローラの IP アドレスを 入力します。その後、[Find controller]をクリックします。

Ethernet 上で接続されているコントローラに該当の IP アドレスのものがあれば、フィールドの中に表示されます。

| WAGOupload 1.14.0.0               |                                               | —                                      | $\times$ |
|-----------------------------------|-----------------------------------------------|----------------------------------------|----------|
| Firmware update                   |                                               | M/A                                    | 60       |
| Select target controllers         |                                               |                                        |          |
| Transfer over a serial connection |                                               |                                        |          |
|                                   | ~ <b>2</b>                                    |                                        |          |
| Transfer over TCP/IP              |                                               |                                        |          |
| 192.168.1.17                      | Find controller                               | Activate BootP on 10.210.236.38        |          |
| МАС Туре                          | IP                                            | Firmware version Firmware update state |          |
| 00:30:DE:45:38:D1 (1) 075         | 0-8215 df 192.168.1.17                        | 03.09.05(21)                           |          |
|                                   |                                               |                                        |          |
|                                   |                                               |                                        | ♣        |
|                                   |                                               |                                        | ×        |
|                                   |                                               |                                        | 2        |
|                                   |                                               |                                        |          |
|                                   |                                               |                                        |          |
| Cancel action if an error occurs  | FTP                                           |                                        |          |
| Parallel execution                | Passive Active Limit local ports              |                                        |          |
| Keep PLC application              | Lowest available port 50000 Highest available | port 50100                             |          |
|                                   | See SFTP for supported controllers            |                                        |          |
|                                   |                                               |                                        |          |
| ↓ /No log entries                 |                                               | Back to main menu Next Car             | ncel     |

※該当の機器の IP アドレスが分からない場合は、[192.168.1.\*]と入力して、[Find controller]をクリックすると、 192.168.1.1~192.168.1.255 のアドレスを検索していきます。

### 4. 該当の PLC にチェックを入れて、[Next]をクリック

| W 🍬 | /AGOupload 1.14.0.0                                                       |                                |                       |                      | -               |           | ×                                           |
|-----|---------------------------------------------------------------------------|--------------------------------|-----------------------|----------------------|-----------------|-----------|---------------------------------------------|
| ¢   | Firmware update                                                           |                                |                       |                      |                 | W/A       |                                             |
| Se  | lect target controllers                                                   |                                |                       |                      |                 |           |                                             |
| •   | Transfer over a serial connection                                         | × 💈                            |                       |                      |                 |           |                                             |
| ۲   | Transfer over TCP/IP                                                      |                                |                       |                      |                 |           |                                             |
|     | 192.168.1.17                                                              | 🕕 Y Find co                    | ntroller              | Activate Bo          | otP on 10.210.2 | 36.38 🔻   |                                             |
|     | МАС Тур                                                                   | e I                            | Р                     | Firmware version     | Firmware upda   | ite state |                                             |
|     | ✓ 00:30:DE:45:38:D1 ()                                                    | 0750-8215                      | 💰 192.168.1.17        | 03.09.05(21)         | 🗸 Ready         |           |                                             |
|     |                                                                           |                                |                       |                      |                 |           | <ul><li><b>↑</b></li><li><b>★</b></li></ul> |
|     |                                                                           |                                |                       |                      |                 |           | 2                                           |
|     | Cancel action if an error occu<br>Parallel execution                      | rs FTP<br>Passive              | Active Limit local po | ts                   |                 |           |                                             |
|     | <ul> <li>Keep PLC application</li> <li>SSH security validation</li> </ul> | Lowest availab<br>Use SFTP for | le port 50000 Highest | available port 50100 |                 |           |                                             |
|     | lo log entries                                                            |                                |                       | Back to main menu    | Next            | Ca        | incel                                       |

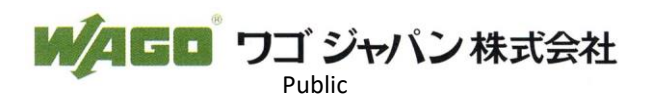

5. ファームウェアファイル(\*.wup ファイル)を選択したら、[Next]をクリックして、ダウンロードが開始します。

| WAGOupload 1.14.0.0                                                                                                 | - 🗆 X                                 |
|----------------------------------------------------------------------------------------------------|---------------------------------------|
| Firmware update                                                                                                    | W/AGO                                 |
| Select update file                                                                                                  |                                       |
| 2                                                                                                    | New folder                            |
| <ul> <li>▶ PC</li> <li>● ダウンロード</li> <li>● 30 オブジェクト</li> <li>■ ビクチャ</li> <li>● ミュージック</li> <li>▼ デスクトップ</li> </ul> | 08_1X22_r68457.wup                    |
| WAGO_FW0750-8x1x_V031008_IX22_r68457.wup                                                                            | · · · · · · · · · · · · · · · · · · · |
| Valid update file selected: Firmware version 3.10.8 (22).<br>Controller 192.168.1.17 can update.                    | _                                     |
|                                                                                                    | Back to main menu Next Cancel         |

6. ダウンロードが完了したら、[Finish]をクリックし、ウィンドウを閉じます。

| Firmware up    | date                                                                                               | W        | A        |
|----------------|----------------------------------------------------------------------------------------------------|----------|----------|
| xecution of    | f selected actions                                                                                 |          |          |
| → 15:51:07     | [192.168.1.17/00:30:DE:45:38:D1 (0750-8215)] Preparing: 10%                                        |          |          |
| → 15:51:07     | [192.168.1.17/00:30:DE:45:38:D1 (0750-8215)] Transferring firmware file.                           |          |          |
| 15:51:08       | [192.168.1.17/00:30:DE:45:38:D1 (0750-8215)] Uploading file update_22_031008.raucb                 |          |          |
| 🗸 15:52:13     | [192.168.1.17/00:30:DE:45:38:D1 (0750-8215)] Upload of file update_22_031008.raucb was successful. |          |          |
| 15:52:13       | [192.168.1.17/00:30:DE:45:38:D1 (0750-8215)] Updating firmware                                     |          |          |
| → 15:52:13     | [192.168.1.17/00:30:DE:45:38:D1 (0750-8215)] Performing firmware update.                           |          |          |
| → 15:52:23     | [192.168.1.17/00:30:DE:45:38:D1 (0750-8215)] Performing firmware update: 20%                       |          |          |
| → 15:52:38     | [192.168.1.17/00:30:DE:45:38:D1 (0750-8215)] Performing firmware update: 70%                       |          |          |
| → 15:52:45     | [192.168.1.17/00:30:DE:45:38:D1 (0750-8215)] Performing firmware update: 71%                       |          |          |
| → 15:53:46     | [192.168.1.17/00:30:DE:45:38:D1 (0750-8215)] Performing firmware update: 75%                       |          |          |
| → 15:53:53     | [192.168.1.17/00:30:DE:45:38:D1 (0750-8215)] Performing firmware update: 81%                       |          |          |
| → 15:57:26     | [192.168.1.17/00:30:DE:45:38:D1 (0750-8215)] Performing firmware update: 93%                       |          |          |
| → 15:57:26     | [192.168.1.17/00:30:DE:45:38:D1 (0750-8215)] Confirming update.                                    |          |          |
| → 15:57:28     | [192.168.1.17/00:30:DE:45:38:D1 (0750-8215)] Update was confirmed.                                 |          |          |
| → 15:57:37     | [192.168.1.17/00:30:DE:45:38:D1 (0750-8215)] Update was confirmed: 100%                            |          |          |
| → 15:57:37     | [192.168.1.17/00:30:DE:45:38:D1 (0750-8215)] Clearing firmware update state.                       |          |          |
| 15:57:48       | [192.168.1.17/00:30:DE:45:38:D1 (0750-8215)] Firmware update complete.                             |          |          |
| 15:57:48       | [192.168.1.17/00:30:DE:45:38:D1 (0750-8215)] See web page https://192.168.1.17                     |          |          |
| 15:57:48       | Execution finished successfully.                                                                   |          |          |
|                |                                                                                                    |          |          |
| VOE la sustain | a from 2022/10/21                                                                                  | La La la | <i>C</i> |

こちらで、新しくインストールしたファームウェアがコントローラで使用可能となります。

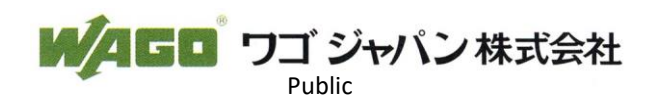

#### ◆インストールを行う前に

※アプリケーションとコントローラの設定を必ず保存しておいてください。 ファームウェアインストール後、すべてのデータ、設定が工場出荷状態に設定されます。

※\*.img ファイルを SD カードに書き込むために、Win32 Disk Imager を準備してください。 ダウンロードはこちらから行えます。

https://sourceforge.net/projects/win32diskimager/files/latest/download

※SD カードはWAGOより販売されている以下表の専用SDカードをご使用ください。

| SD カード型番                                    | 詳細                                   |  |
|---------------------------------------------|--------------------------------------|--|
| 758-879/000-001 容量:2GB (SLC)/使用周囲温度:-40~90℃ |                                      |  |
| 758-879/000-2108                            | 容量:8GB (pSLC)/使用周囲温度:−40~90℃         |  |
| 758-879/000-3102                            | microSD/容量∶2GB(SLC)/使用周囲温度∶−40~90℃   |  |
| 758-879/000-3108                            | microSD/容量∶8GB (pSLC)/使用周囲温度∶−40~90℃ |  |

弊社より販売されているSDカード以外をご使用になられた場合、ファームウェアアップデートが正しく動作しない可能性が ございます。またのその場合の一切の動作保証を弊社ではお受けいたしかねます。

◆インストール方法

1. Win 32 Disk Imager を用いて、ディスクイメージを SD カードに書き込みます。

パソコンに SD カードを入れて、Win32 Disk Imager を開いてください。

| <u></u>          | 🐝 Win32 Disk Imager - 1.0      | _ |        | × |
|------------------|--------------------------------|---|--------|---|
| Win32Disk Imager | Image File                     | 2 | Device | • |
|                  | None  Generate Copy            |   |        |   |
|                  | Read Only Allocated Partitions |   |        |   |
|                  | Progress                       |   |        |   |
|                  | Cancel Read Write Verify Only  |   | Exit   |   |
|                  | Waiting for a task.            |   |        |   |

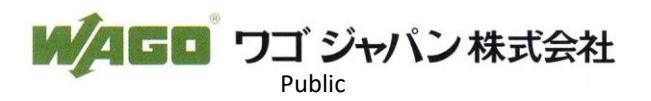

2. ファイルを開くのアイコン「<sup>23</sup>」をクリックして、ダウンロードした該当のイメージファイル(\*.img ファイル)を 選択してください。

| 👒 Win32 Disk Imager - 1.0 — 🗆 🗙                                                                                                    |                                       |
|----------------------------------------------------------------------------------------------------|---------------------------------------|
| Image File           22-L/WAGO_FW0750-8x1x_V031008_IX22_r68457 img         Device                                                                                                    |                                       |
| Hash 🛸 Select a disk image                                                                                                    | ×                                     |
| $\leftarrow \rightarrow \checkmark \uparrow$ $\checkmark \neq \checkmark \checkmark \checkmark \checkmark \checkmark \lor \downarrow \lor \lor \downarrow \lor \lor \lor \lor \lor \lor \lor \lor \lor \lor$ | V0750-8xxx-V031008 🌶                  |
| 整理 ▼ 新しいフォルダー                                                                                                    | ::: •                                 |
| ▲ クイック アクセス ^ 名前                                                                                                    | 更新日時                                  |
| ■ デスクトップ オ WAGO_0750-8207_FW_MODEM                                                                                                    | 2022/10/31 17:05                      |
|                                                                                                    | 2022/07/06 14:09                      |
| ■ ドキュメント オ                                                                                                    | 2022/07/00 14.55                      |
| Е ЙЭЭт ★                                                                                                    |                                       |
| ■ ドデオ                                                                                                    | ><br>ges (*.img *.IMG) ~<br>D) キャンセル: |

3. Device の項目を SD カードのドライブに選択してください。

| 👒 Win32 Disk Imager - 1.0          | - [          |      | $\times$ |
|------------------------------------|--------------|------|----------|
| Image File                         | 2_r68457.img | De   | vice     |
| 22-I/WAGO_FW0750-8x1x_V031008_IX22 |              | [D:} | ¥] 🔻     |

4. [Write]をクリックして、SD カードにディスクイメージを書き込みます。

| 👒 Win32 Disk Imager - 1.0 — 🗆                               | ı ×               |
|-------------------------------------------------------------|-------------------|
| Image File<br>22-I/WAGO_FW0750-8x1x_V031008_IX22_r68457.img | Device<br>[D:¥] ▼ |
| Hash                                                        |                   |
| None 🔻 Generate Copy                                        |                   |
| Read Only Allocated Partitions                              |                   |
| Progress                                                    |                   |
| Cancel Read Write Verify Only                               | Exit              |
| Waiting for a task.                                         |                   |

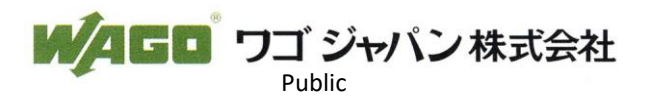

5. 以下のような警告が出ますが、[Yes]を押してください。

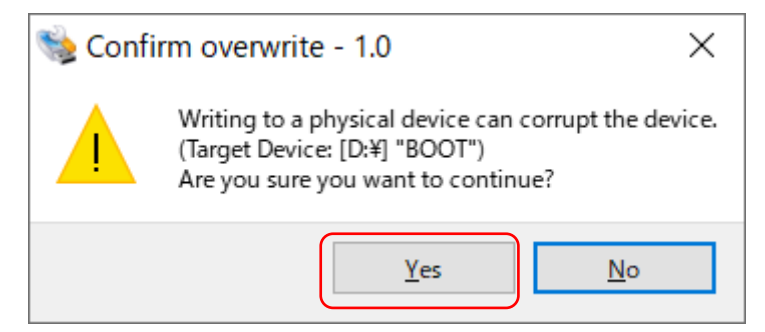

6. 書き込みが終われば、以下のようになります。[OK]を押して閉じてください。

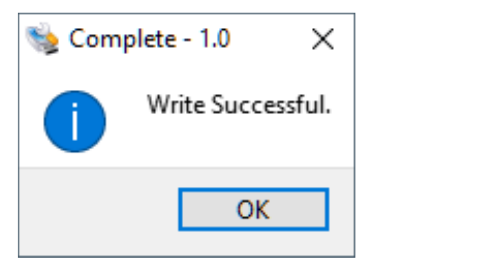

7. SD カードの取り出しを実行して、SD カードを外してください。

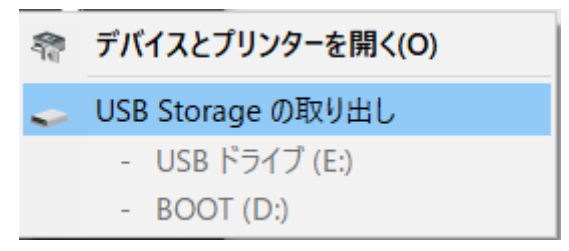

8. お使いのコントローラの電源を落として、SD カードを挿入してください。 その後、コントローラの電源を入れてください。

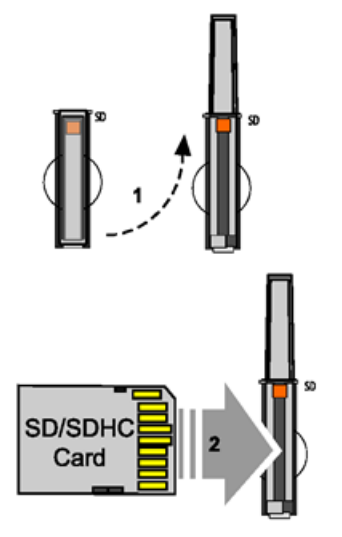

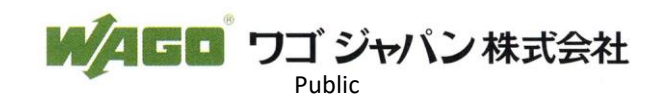

9. SD カードからブート後、機器の設定が工場出荷状態に戻っていますので、[3 機器の IP アドレス設定について]を ご確認の上、IP アドレスの設定・変更を必ず行ってください。

10. Web ブラウザを開き、WBM ヘアクセスします。

アドレスバーに、https://[お使いのコントローラの IP アドレス]/wbm と入力します。

| $( \Rightarrow ) \Rightarrow [$ | https://192.168.1.17/wbm |  |
|---------------------------------|--------------------------|--|
| <i>e</i> Blank Page             | × [*                     |  |

### 11. WBM を開いたら、ログインをしてください。

変更されていない場合、初期ユーザネーム:admin | 初期パスワード:wago でログインできます。

| W/AGO                                            |                         |
|--------------------------------------------------|-------------------------|
| Hostname: PFC200V3-45<br>Description: WAGO 750-8 | 5C9FC<br>3212 PFC200 G2 |
| Username                                         |                         |
| Password                                         |                         |
|                                                  | Guest                   |

※WBM での画面遷移時に以下の警告のポップアップが出てきますが、Cancel をクリックして閉じてください。

| ▲ Warning                                    |  |  |
|----------------------------------------------|--|--|
| Password Expired                             |  |  |
| Security message: your password has expired! |  |  |
| Cancel Change now                            |  |  |

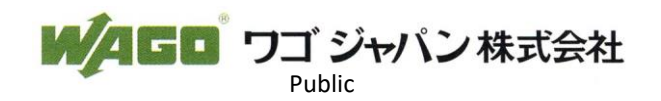

12. [Configuration]タブを選択してください。

| WAGO |             |               |
|------|-------------|---------------|
|      | Information | Configuration |
|      |             |               |

13. メニューの[Administration]をクリックして、[Create Image]をクリックしてください。

| Administration    |  |
|-------------------|--|
| Serial Interface  |  |
| Service Interface |  |
| Create Image      |  |
| -                 |  |

### 14. 内部デバイスを確認後、以下右の画面が出ます。

Boot device が[Memory Card]、Destination を[Internal Flash]になっていることを確認して、 [Start Copy]をクリックしてください。

| Checking destination device | Create bootable ima                                                | age from boot device                          | ^          |
|-----------------------------|--------------------------------------------------------------------|-----------------------------------------------|------------|
|                             | <ol> <li>Enough memory is an<br/>Device is not in use b</li> </ol> | vailable on destination device.<br>vy CODESYS |            |
|                             | Boot device                                                        | Memory Card                                   |            |
|                             | Destination                                                        | Internal Flash                                |            |
|                             |                                                                    |                                               | Start Copy |

15. コントローラ側の LED で SD カードから内部メモリにコピーをしている際に、SYS のランプが、 赤/緑交互に点滅します。完了すると、SYS ランプが緑色点灯に変わります。

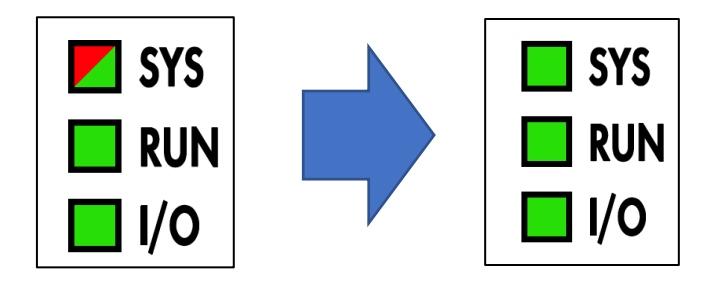

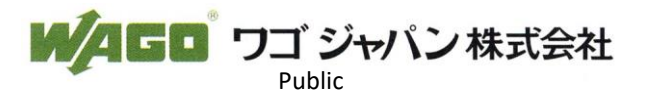

16. コピーが完了したら、コントローラの電源を落として、SD カードを抜いてください。

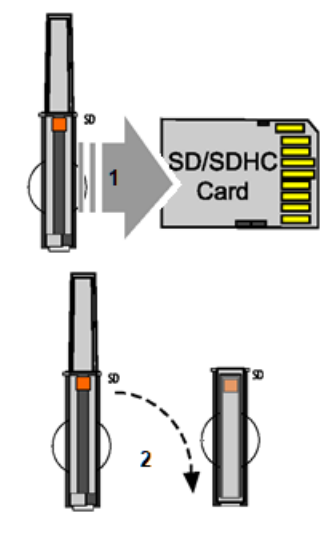

電源を再投入後、新しくインストールしたファームウェアがコントローラで使用可能となります。

【インストールしたファームウェアバージョンの確認】

インストールしたファームウェア情報は WBM の [Infrormation] - [Device Status] - [Firmware Revision]から 確認することができます。

以下の場合、現在コントローラ内に 03.10.08(22) バージョンのファームウェアがインストールされていることが わかります。

| Informat           | tion Configuration              | Fieldbus Security Diagnostic            |
|--------------------|---------------------------------|-----------------------------------------|
| Device Status      | Device Status                   |                                         |
| Vendor Information | Device Details                  | *                                       |
| PLC Runtime        | Product Description             | WAGO 750-8215 PFC200 G2 4ETH CAN USB    |
| Legal Information  | Ordernumber                     | 750-8215                                |
| WBM Version        | Unique Item<br>Identifier (UII) | 375UN31564010260397028+0000000000001359 |
|                    | License Information             | Codesys-Runtime-License                 |
|                    | Firmware Revision               | 03.10.08(22)                            |
|                    | Network TCP/IP Det              | ails ^                                  |
|                    | Bridge 1                        |                                         |
|                    | MAC Address                     | 00:30:DE:45:38:D1                       |
|                    | IP Source                       | fixip                                   |
|                    | IP Address                      | 192.168.1.17                            |
|                    | Subnet Mask                     | 255.255.255.0                           |
|                    |                                 |                                         |

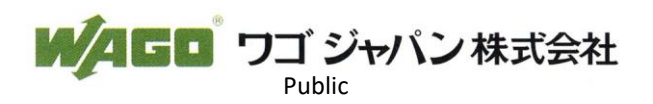